## 1.中国

## ■ 国家知识产权局商标局 中国商标网

- ・次のURLにアクセス: <u>http://wcjs.sbj.cnipa.gov.cn/txnT01.do</u>
- ·商标近似查询(1-3,1-4)または商标综合查询(1-1,1-2)を使用します

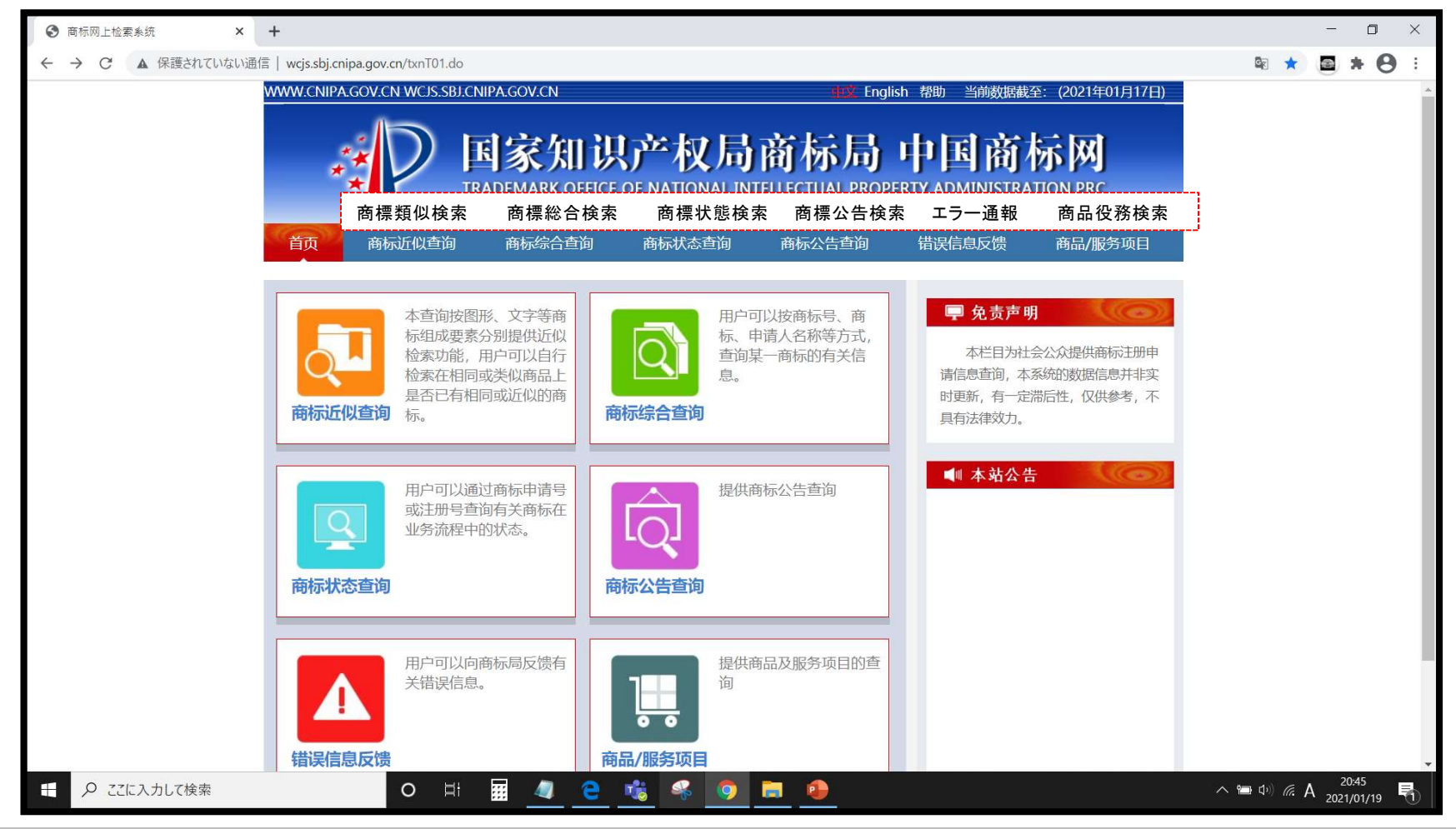

1-1.出願番号での検索①

### ・商标综合查询をクリック

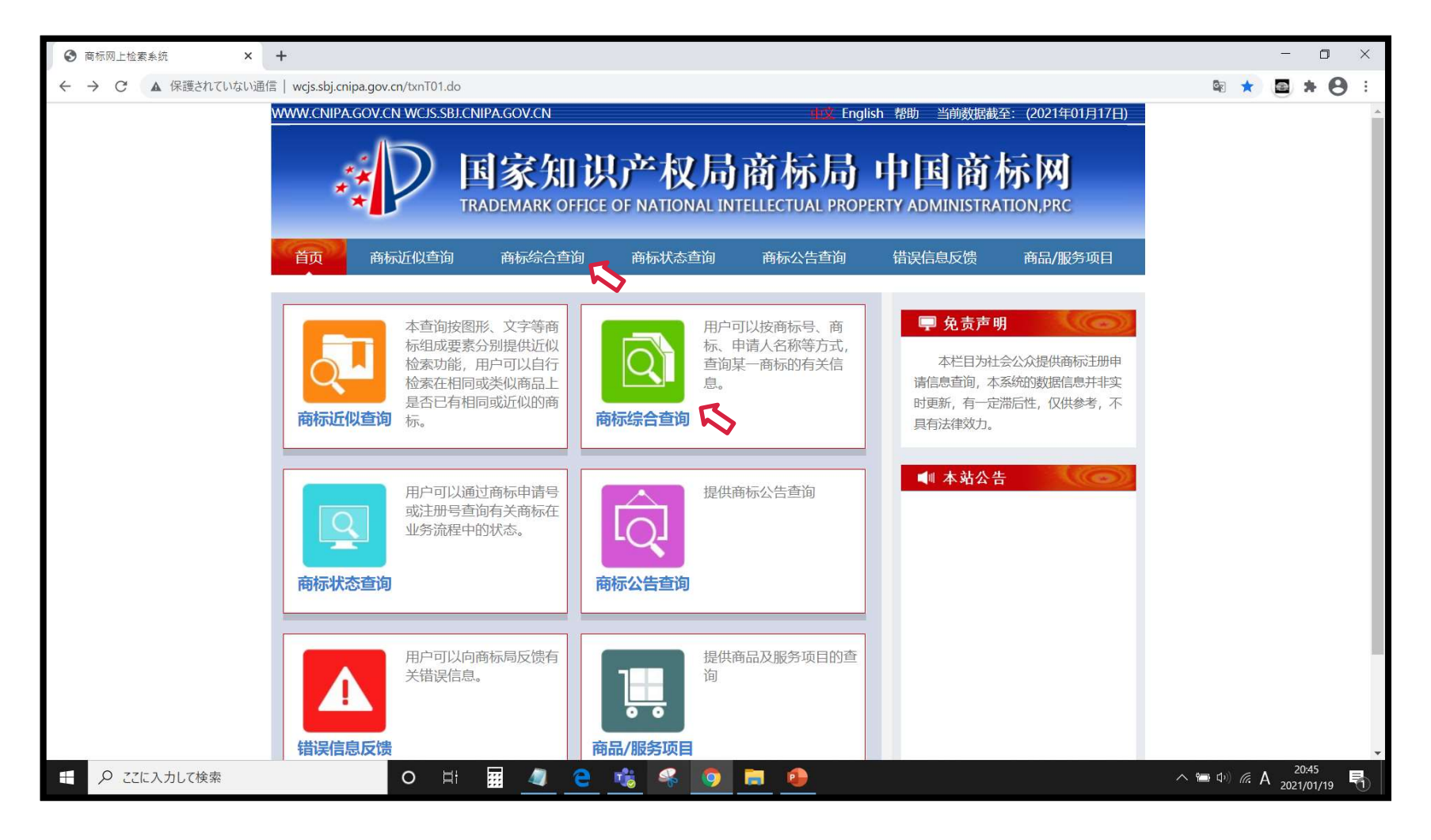

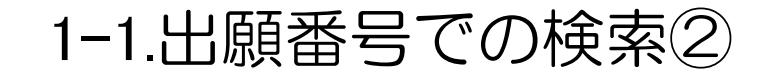

・情報共有等で内容を確認する商標の出願/登録番号がわかっている場合「申请/注册号」に半角数字で番号 (国際登録の場合は先頭にGを付けて)入力し、「查询」をクリックします(入れ直しは「重填」)。

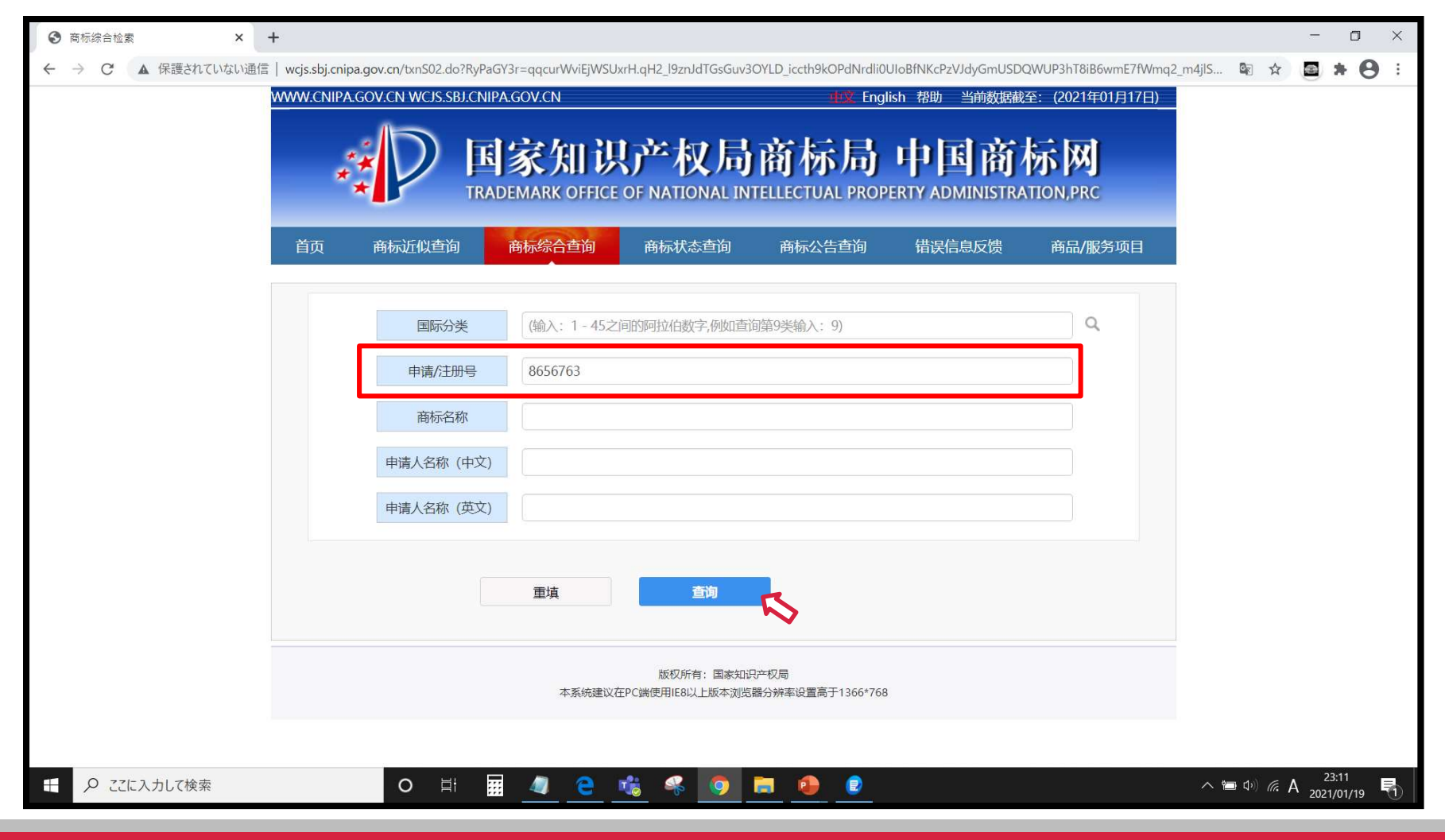

1-1.出願番号での検索③

- ・番号に該当する商標が表示されます。多区分出願の場合は区分別に複数件表示されます。
- ・青字で表示されている「申请/注册号」か「商标名称」をクリックすると詳細情報が表示されます。

| ● 商标综合检索 ×                              | 奇标检索                | 结果              | ×           | +                |                |              |               |              |          |             |            |           |             |                                              | -                 | ٥      | ×   |
|-----------------------------------------|---------------------|-----------------|-------------|------------------|----------------|--------------|---------------|--------------|----------|-------------|------------|-----------|-------------|----------------------------------------------|-------------------|--------|-----|
| $\leftarrow \rightarrow C$ A 保護されていない通信 | 言  wcjs.sbj.        | .cnipa.gov.cn/t | xnRead01.do | ?RyPaGY3r=qqcBfM | eqfrh4tJ2miKKn | 3qB8l5GOc5FO | SkF.6XA6Chz   | muCJmeV4C84F | P4NMsb45 | 7DKq.5bXJCS | AArNzJ9FIK | SYJ87mPIC | C3hC4F      | Image: A = A = A = A = A = A = A = A = A = A |                   | * 0    | ) : |
|                                         | WWW.CN              | IIPA.GOV.CN     | WCJS.SBJ.CN | NIPA.GOV.CN      |                |              |               | 帮助           | 助当前      | 数据截至: (20   | )21年01月1   | 7日)       |             |                                              |                   |        |     |
|                                         | 检索到1件商标             |                 |             |                  |                |              |               |              |          | 仅供参         | 皆,不具有流     | 建效力       |             |                                              |                   |        |     |
|                                         | 序号                  | 申请/注册号          | 国际分类        | 申请日期             | 商              | 标名称          |               |              | 申请人      | 人名称         |            |           |             |                                              |                   |        |     |
|                                         | 1 8                 | 656763          | 30          | 2010年09月10日      | 鹿儿岛            |              | 南京次元          | 流餐饮管理有限      | <b> </b> |             |            |           |             |                                              |                   |        |     |
|                                         | 总记录数: 1   页数: 1 / 1 |                 |             |                  |                |              |               |              |          |             |            | 1         |             |                                              |                   |        |     |
|                                         |                     |                 |             |                  |                |              |               |              |          |             |            |           |             |                                              |                   |        |     |
|                                         |                     |                 |             | 木茶体。             | 版权             | 所有:国家知识产     | 权局<br>公辨家沿署高于 | 1366*768     |          |             |            |           |             |                                              |                   |        |     |
|                                         |                     |                 |             | 4.25.90          |                |              | 力が平反直向」       | 1300 700     |          |             |            |           |             |                                              |                   |        |     |
|                                         |                     |                 |             |                  |                |              |               |              |          |             |            |           |             |                                              |                   |        |     |
|                                         |                     |                 |             |                  |                |              |               |              |          |             |            |           |             |                                              |                   |        |     |
|                                         |                     |                 |             |                  |                |              |               |              |          |             |            |           |             |                                              |                   |        |     |
|                                         |                     |                 |             |                  |                |              |               |              |          |             |            |           |             |                                              |                   |        |     |
|                                         |                     |                 |             |                  |                |              |               |              |          |             |            |           |             |                                              |                   |        |     |
|                                         |                     |                 |             |                  |                |              |               |              |          |             |            |           |             |                                              |                   |        |     |
|                                         |                     |                 |             |                  |                |              |               |              |          |             |            |           |             |                                              |                   |        |     |
|                                         |                     |                 |             |                  |                |              |               |              |          |             |            |           |             |                                              |                   |        |     |
|                                         |                     |                 |             |                  |                |              |               |              |          |             |            |           |             |                                              |                   |        |     |
|                                         |                     |                 |             |                  |                |              |               |              |          |             |            |           |             |                                              |                   |        |     |
|                                         |                     |                 |             |                  |                |              |               |              |          |             |            |           |             |                                              |                   |        |     |
|                                         |                     | -0              | <u> </u>    | <b></b>          |                |              | -             |              |          |             |            |           | 100.000 - 0 |                                              | <u>23</u>         | :12    | -   |
| → ♀ ここに入力して検索                           |                     |                 | ) Ei        | <u> </u>         | _ 10 *         | • 🤒 🧧        |               |              |          |             |            |           |             |                                              | A <sub>2021</sub> | /01/19 |     |
|                                         |                     |                 |             |                  |                |              |               |              |          |             |            |           |             |                                              |                   |        |     |

1-1.出願番号での検索④

- ・商標の詳細情報が表示されます。「商标流程」タブをクリックすると経過情報が表示されます。
- ・「商标状态图标」には商標五庁(日本、米国、欧州、韓国、中国)共通のステータス定義マークが表示されます。

特許庁:共通ステータス定義 <u>https://www.jpo.go.jp/news/kokusai/tm5/document/index/cds\_jp.pdf</u>

| <ul> <li>③ 商标综合检索</li> <li>× ↓ ③ 商标检索结果</li> </ul> | × 📀 商                     | 标详细内容        | × +                                            |                                           |                                 |                                  | - 0 ×               |
|----------------------------------------------------|---------------------------|--------------|------------------------------------------------|-------------------------------------------|---------------------------------|----------------------------------|---------------------|
|                                                    | gov.cn/txnDetail.do?RyPaG | Y3r=qqcXyQAł | HE5mzjVAhlfElupfDUejsdV.qzN                    | luzOhWIXMgiprPrZ                          | CX8HZ5xxMlqdKhb0zllMV5E.tFrTf89 | 9YdB3eMzSE4540lpwf 🗟 🔍 😭         | <b>⊠</b> * ⊖ :      |
| www.cn                                             | PA.GOV.CN WCJS.SBJ.CNIF   | A.GOV.CN     |                                                |                                           | 帮助 当前数据截至: (2021年01月            | 317日)                            | *                   |
|                                                    | 商标详情                      | 商标流程         |                                                |                                           |                                 |                                  |                     |
| 前画面の商標名称の表示は<br>「鹿儿岛」でしたが、実際の                      | 鹿児島                       | 商品/服务        | 茶;茶饮料;豆浆;可可制品;面条;食用淀粉;食用面粉;食用小苏打;糖果;玉米花;查看详细信息 |                                           |                                 | 青字をクリックするとれている商品役務の<br>類似群コードを一覧 | 、指定さ<br>D全てと<br>表示す |
| 商標は「鹿児島ら一めん」<br>商標の日本語漢字が繁体字                       | らーめん                      | 类似群          | 3001;3002;3004;3008;3009;3010;3011;3012;3017;  |                                           | 3017;                           | ることができます。                        |                     |
| で表示され、かな部分は                                        | <b>申请/注册号</b> 865         | 6763         | <b>申请日期</b> 2010年09月1                          | 10日 国际分类                                  | 30 258                          |                                  |                     |
| テータペースに格納されていないことにご注意ください。                         | 申请人名称 (中文) 南京             | 次元流餐饮管理      | 有限公司                                           |                                           |                                 |                                  |                     |
|                                                    | 申请人名称 (英文)                |              |                                                |                                           |                                 |                                  |                     |
|                                                    | 申请人地址 (中文) 江苏             | 省南京市玄武区      | 大石桥19号南304室                                    |                                           |                                 |                                  |                     |
|                                                    | 申请人地址 (英文)                |              |                                                |                                           |                                 |                                  |                     |
|                                                    | 初审公告期号                    |              | 注册公告期号                                         | 是否共有商标                                    | 西                               |                                  |                     |
|                                                    | 初审公告日期                    |              | 注册公告日期                                         | 商标类型                                      | 一般                              |                                  |                     |
|                                                    | 专用权期限                     |              |                                                | 商标形式                                      |                                 |                                  |                     |
|                                                    | 国际注册日期                    |              | 后期指定日期                                         | 优先权日期                                     | <u> </u>                        |                                  |                     |
|                                                    | 代理/办理机构 邦信                | 『(北京)知识产     | 权代理有限公司                                        | こは商標五庁(日本、米                               | 国、欧州、                           |                                  |                     |
|                                                    | 商标拢程点。                    |              | LIVE/APPLICATION/Awaitin<br>等待实质审查             | 通ステータス定義マーク<br>)、赤色は無効(消滅)と<br>柄は状態を表します。 | ?が表示さ<br>と大きく色                  |                                  |                     |
| ←                                                  | O 🗄                       | <i>a</i> e   | <u> </u>                                       | <b>.</b> 🕘 🧕                              | <i>u</i>                        | ^ <b>™</b> (∿) <i>(</i> ∉ A      | 23:12<br>2021/01/19 |

1-2.漢字/アルファベット商標の検索1(同一/先頭一致)①

#### ・商标综合查询をクリック

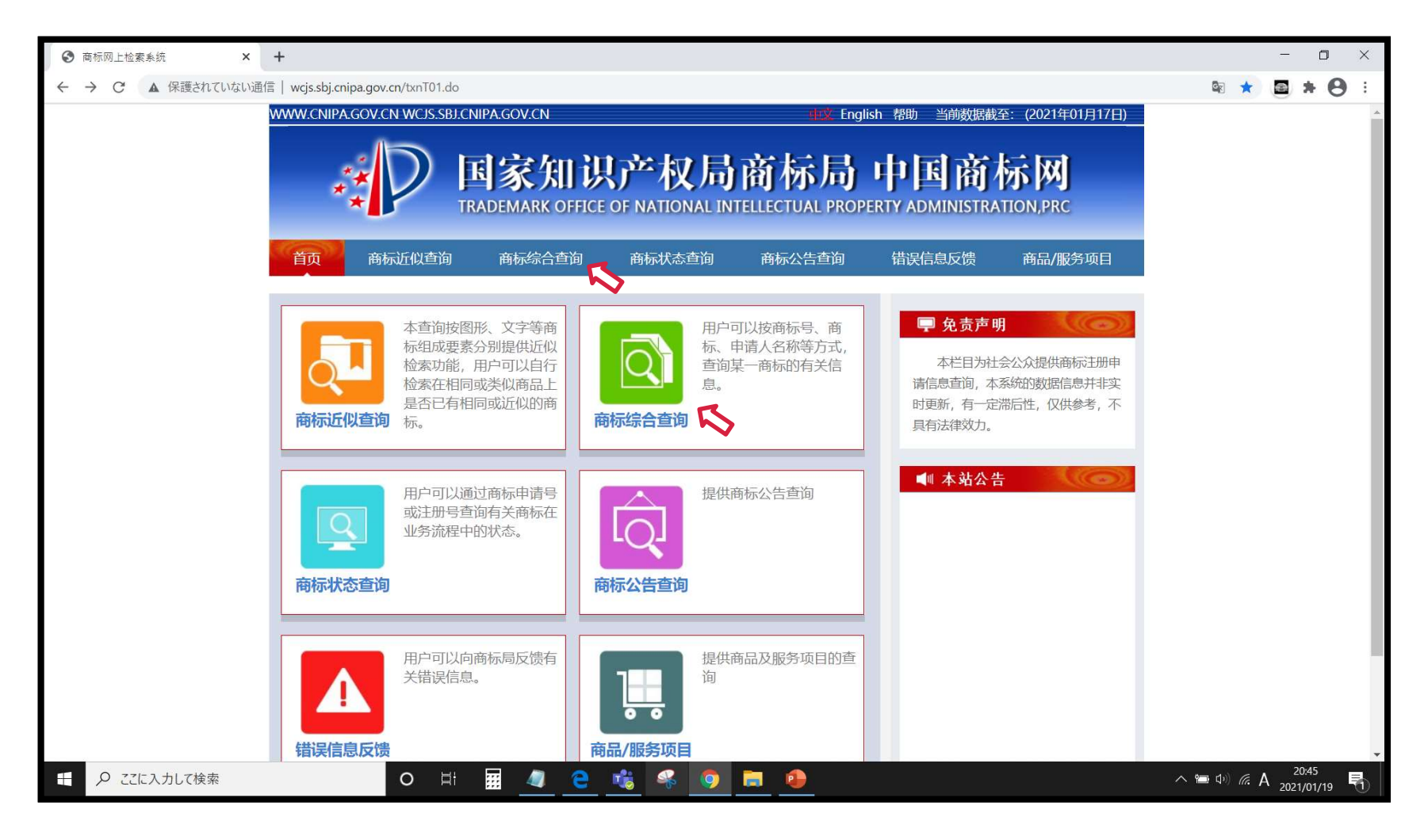

1-2.漢字/アルファベット商標の検索1(同一/先頭一致)②

- ・「商标名称」にアルファベットまたは漢字(事前にGoogle翻訳等を使用して簡体字にして)入力し、「查询」をク リックします(入れ直しは「重填」)。
- 「国際分類」は省略すると全区分で検索します。複数区分は入力できません。

| ③ 商标综合检索 × +                 |                                              |                     |                    |                         |                       |                       |            | - 0                 | ×   |
|------------------------------|----------------------------------------------|---------------------|--------------------|-------------------------|-----------------------|-----------------------|------------|---------------------|-----|
| ← → C ▲ 保護されていない通信   wcjs.sb | j. <mark>cnipa.gov.cn</mark> /txnS02.do?RyPa | GY3r=qqcMGfG.mqtL1y | HjqsOhCAg3A4mfGuty | ZdCfQwO4pjuhUra_OM      | BBkcqT2GlbCRIdzXqTxuY | mZD1exMgk8Cyy5yBtLWUu | uMp6zv 🕼 🏠 | <b>a</b> * (        | 9 : |
| WWW.CI                       | NIPA.GOV.CN WCJS.SBJ.CNI                     | PA.GOV.CN           |                    | i 🖄 Engl                | lish 帮助 当前数据截         | 至: (2021年01月18日)      |            |                     |     |
|                              |                                              | )<br>安加3日           | ob In E            | ずた日                     | ने लि के              | ाज द                  |            |                     |     |
|                              |                                              | 涿加厉                 | 厂仪间                | 间你问                     | 中国间                   | 177 PM                |            |                     |     |
|                              |                                              | DEMARK OFFICE       | OF NATIONAL IN     | TELLECTUAL PROP         | ERTY ADMINISTRA       | TION,PRC              |            |                     |     |
| 首页                           | 商标近似查询                                       | 商标综合查询              | 商标状态查询             | 商标公告查询                  | 错误信息反馈                | 商品/服务项目               |            |                     |     |
|                              |                                              |                     |                    |                         |                       |                       |            |                     |     |
|                              | 国际分类                                         | 30                  |                    |                         |                       | ٩                     |            |                     |     |
|                              | 申请/注册号                                       | 不能超过11字符            |                    |                         |                       |                       |            |                     |     |
|                              | 商标名称                                         | 鹿儿岛                 |                    |                         |                       |                       |            |                     |     |
|                              | 申请人名称 (中文)                                   |                     |                    |                         | 現時                    | 占では繁化                 | 木字も館の      | *                   |     |
|                              | 申请人名称 (英文)                                   |                     |                    |                         | <br>字に                | 変換して検                 | 家されま       | +<br>す              |     |
|                              |                                              |                     | 4                  |                         | が、                    | 念のため中                 | 国本土で       | ~                   |     |
|                              |                                              | 重填                  | 查询                 | R                       | 使用                    | される簡体                 |            | <del>〕</del>        |     |
|                              |                                              |                     |                    |                         | 索を                    | 推奨します                 | -          |                     |     |
|                              |                                              | 大爱体建议左              | 版权所有:国家知道          | 守权局<br>學公論家沿罢宫于1266#769 | 鹿児                    | 島(日本漢字)               | 。<br>0件    |                     |     |
|                              |                                              | THOMEWIL            |                    | 品////中交直间 1500 700      | 鹿儿                    | 岛(簡 <b>体字</b> )       | 3件         |                     |     |
|                              |                                              |                     |                    |                         | 鹿兒                    | 島(繁体字)                | 3件         |                     |     |
| モ                            | o <u></u> i                                  | 🦉 🤤 🛛               | 🍓 🤗 🧕              | <b>a</b>                |                       |                       | へ 🖮 🕬 腐 🗛  | 17:51<br>2021/01/20 |     |

1-2.漢字/アルファベット商標の検索1(同一/先頭一致)③

・「商标名称」に入力した文字列と先頭一致の商標が出願日順(降順)で表示されます。

・青字で表示されている「申请/注册号」か「商标名称」をクリックすると詳細情報(1-1.出願番号での検索④参照)

が表示されます。

| ③ 商标综合检索 × ④                                                 | ) 商标检索结果               | × -           | +               |                     |                              | - o ×                                                   |
|--------------------------------------------------------------|------------------------|---------------|-----------------|---------------------|------------------------------|---------------------------------------------------------|
| $\leftrightarrow \rightarrow \mathbf{C}$ <b>A</b> 保護されていない通信 | wcjs.sbj.cnipa.gov.cn/ | txnRead01.do? | RyPaGY3r=qqcYCq | iufDRntEL2JOQUh6Wnu | acN_U_oMts8eVe1S0vJy3ar7hWel | Py9_jlbOK8TSJHuyYk8Hg89z.SYb9tCRVvXXw6TJRrlYG7t 😰 🖈 🙆 🔅 |
|                                                              | www.cnipa.gov.cn       | WCJS.SBJ.CN   | IPA.GOV.CN      |                     | ŧ                            | <b>習助 当前数据截至: (2021年01月18日)</b>                         |
|                                                              |                        |               | 检索到3件商标         |                     |                              | 仅供参考,不具有法律效力                                            |
|                                                              | 序号 申请/注册号              | 国际分类          | 申请日期            | 商标名称                |                              | 申请人名称                                                   |
|                                                              | 1 32682717             | 30            | 2018年08月03日     | 鹿儿岛                 | 杨程                           |                                                         |
|                                                              | 2 8656763              | 30            | 2010年09月10日     | 鹿儿岛                 | 南京次元流餐饮管理有                   | 服公司                                                     |
|                                                              | 3 4598744              | 30            | 2005年04月12日     | 鹿儿岛                 | 何慕开                          |                                                         |
|                                                              | 总记录数:3   页数:1          | /1            |                 |                     |                              | 1                                                       |
|                                                              |                        |               | 先頭一致!           |                     |                              |                                                         |
|                                                              |                        |               |                 |                     |                              | 部分一致検索は<br>できません                                        |
| <ul> <li>P こに入力して検索</li> </ul>                               |                        | D II          | III C           | <u>t</u>            |                              | へ �� 印) <i>底</i> A <sup>17:53</sup> 贝                   |

1-3.漢字/アルファベット商標の検索2(類似検索・文字)①

#### ・商标近似查询をクリック

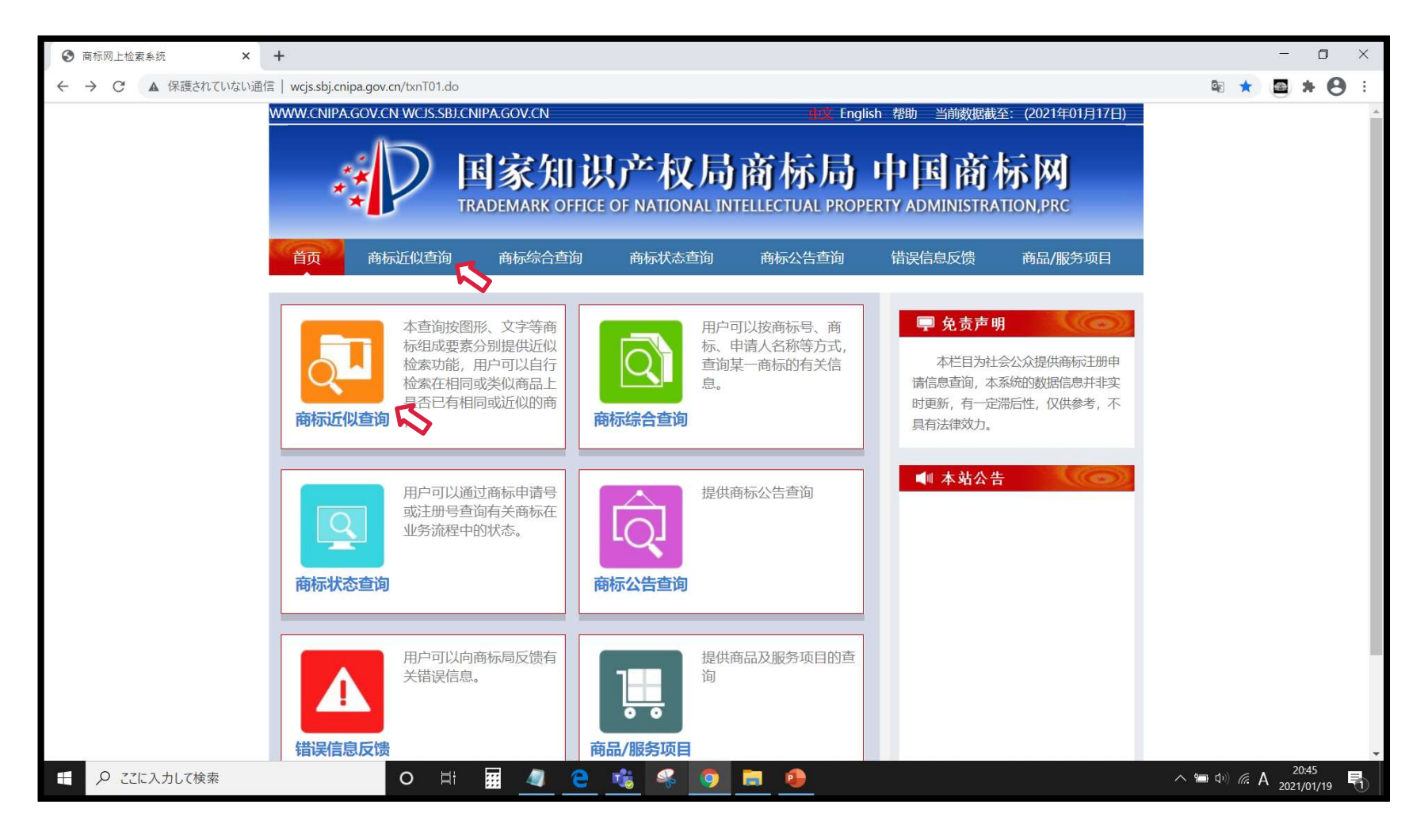

# 1-3.漢字/アルファベット商標の検索2(類似検索・文字)②

- ・「国际分类」に区分(必須、複数不可)を「商标名称」にアルファベットまたは漢字(事前にGoogle翻訳等を使用して簡体字にして)入力、「查询」をクリックします(入れ直しは「重填」)。
- ・「商标名称」がアルファベットの場合は「查询方式」で英文、漢字の場合は汉字を選択します

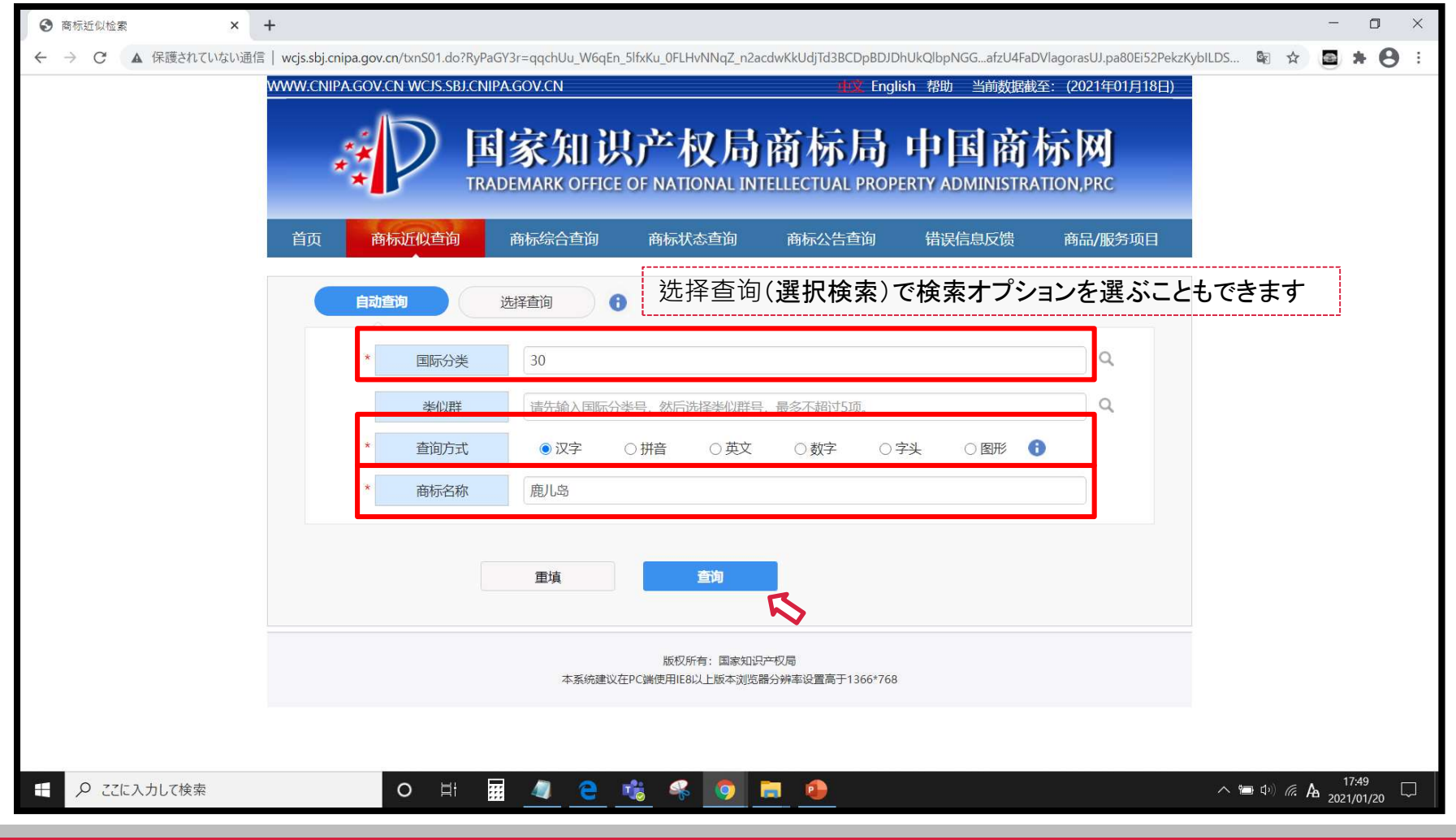

1-3.漢字/アルファベット商標の検索2(類似検索・文字)③

・検索条件により近似する商標が類似度順で表示されます。

・青字で表示されている「申请/注册号」か「商标名称」をクリックすると詳細情報(1-1.出願番号での検索④参照)

が表示されます。

| $\leftarrow$ $\rightarrow$ C A 保護されていない通信 |       |            |                   |                                   |                                |                                     |                            | - 0 ×           |
|-------------------------------------------|-------|------------|-------------------|-----------------------------------|--------------------------------|-------------------------------------|----------------------------|-----------------|
|                                           | wcjs. | .sbj.cnipa | a.gov.cn/txnRead( | )1.do <mark>?R</mark> yPaGY3r=qqc | zp5cHEUZQdxPhmP2dEe0JMsAxD     | YyCYhfV_4Ag2r2mKRaGWD86Pjf8u8U6jxqD | 0.t583D.0jyOd3X2wdtg6m1KLK | iv_IMQF 🖻 🖈 🕒 🗄 |
| V                                         | VWW.C | CNIPA.G    | ov.cn wcjs.sb     | J.CNIPA.GOV.CN                    |                                | 帮助 当前数据                             | 线至: (2021年01月18日)          |                 |
| ~~~~~~~~~~~~~~~~~~~~~~~~~~~~~~~~~~~~~     | 排序    | 齐 1 相      | 以度排序 🗸            | FTED 📄 EKR                        | オ 🖕 筛选 📜 已选中 0                 | 件商标                                 |                            |                 |
| 初期衣示は                                     |       |            |                   | 检索到51件商                           | 标                              |                                     | <b>仅供参考,不具有法律效力</b>        | $\sim$          |
| 類似度順                                      |       | 序号         | 申请/注册号            | 申请日期                              | 商标名称                           | 申请人名称                               |                            |                 |
|                                           |       | 1          | 4598744           | 2005年04月12日                       | 鹿儿岛                            | 何慕开                                 | 商標イメージー                    | -覧表示に切換え        |
| 出面口順(降順)                                  |       | 2          | 32682717          | 2018年08月03日                       | 鹿儿岛                            | 杨程                                  | ることができま                    | Ъ.              |
| 山廠山順(呼响)                                  |       | 3          | 8656763           | 2010年09月10日                       | 鹿儿岛 🔨                          | 南京次元流餐饮管理有限公司                       |                            | 2 8             |
| 出願入順に変更<br>可能です                           |       | 4          | 7926446           | 2009年12月18日                       | SATSUMA NATAMAME KAGO<br>SHIMA | 吉留产业株式会社                            | ★切り替えると                    | :初期表示(類似        |
| ll                                        |       | 5          | 38303657          | 2019年05月20日                       | 猫儿岛                            | 河南显一健康管理咨询有限公司                      | 度順で先頭か                     | ら)に戻ってしまう       |
|                                           |       | 6          | 31164563          | 2018年05月25日                       | 鹿儿 LITTLE DEER                 | 山东屿岸食品有限公司                          | ことにご注意く                    | ださい。            |
|                                           |       | 7          | 26651114          | 2017年09月27日                       | 鹿岛                             | 杨程                                  |                            |                 |
|                                           |       | 8          | 4454162           | 2005年01月07日                       | 鹿岛                             | 修正药业集团股份有限公司                        |                            |                 |
|                                           |       | 9          | 33628467          | 2018年09月19日                       | 鹿岛                             | 成都鹿岛品牌管理有限公司                        |                            |                 |
|                                           |       | 10         | 35527570          | 2018年12月25日                       | 鹿岛                             | 成都鹿岛品牌管理有限公司                        |                            |                 |
|                                           |       | 11         | 13857763A         | 2014年01月06日                       | 白鹿岛                            | 宝应县兴国米厂                             |                            |                 |
|                                           |       | 12         | 24346003          | 2017年05月26日                       | 鹿苑岛                            | 大连天然山农业科技发展有限公司                     |                            |                 |
|                                           |       | 13         | 33883368          | 2018年10月08日                       | 鹿儿巷                            | 杭州腾慧服饰有限公司                          |                            |                 |
|                                           |       | 14         | 43064301          | 2019年12月14日                       | 中鹿岛                            | 玉环市中鹿岛海洋牧场科技发展有限公司                  |                            |                 |
|                                           |       | 15         | 48628480          | 2020年08月03日                       | 鹿茶岛                            | 方楚楠                                 |                            |                 |
|                                           |       | 16         | 1396589           | 1998年11月27日                       | 燕儿岛                            | 青岛恒大实业集团公司                          |                            |                 |
|                                           |       | 17         | 1229228           | 1997年08月21日                       | 燕儿岛                            | 青岛市市南区燕儿岛冷藏加工厂                      |                            |                 |
|                                           |       | 18         | 47444457          | 2020年06月20日                       | 百鹿岛                            | 滁州百鹿岛商贸有限公司                         |                            |                 |
|                                           |       | 19         | 43068284          | 2019年12月14日                       | 中鹿岛                            | 玉环市中鹿岛海洋牧场科技发展有限公司                  |                            |                 |
|                                           |       | 20         | 34342288          | 2018年10月29日                       | 鹿珍岛                            | 徐州红日文化传播有限公司                        |                            |                 |
|                                           |       | 21         | 18430173          | 2015年11月25日                       | 鹿儿川                            | 赵军强                                 |                            |                 |
|                                           | 0     | 22         | 31075779          | 2018年05月22日                       | 鹿儿堡                            | 施敬民                                 |                            | 47.50           |

1-3.漢字/アルファベット商標の検索2(類似検索・文字)④

#### ・商標イメージ付きの一覧が類似度順で表示されます。

・青字で表示されている「商标名称」をクリックすると詳細情報(1-1.出願番号での検索④参照)が表示されます。

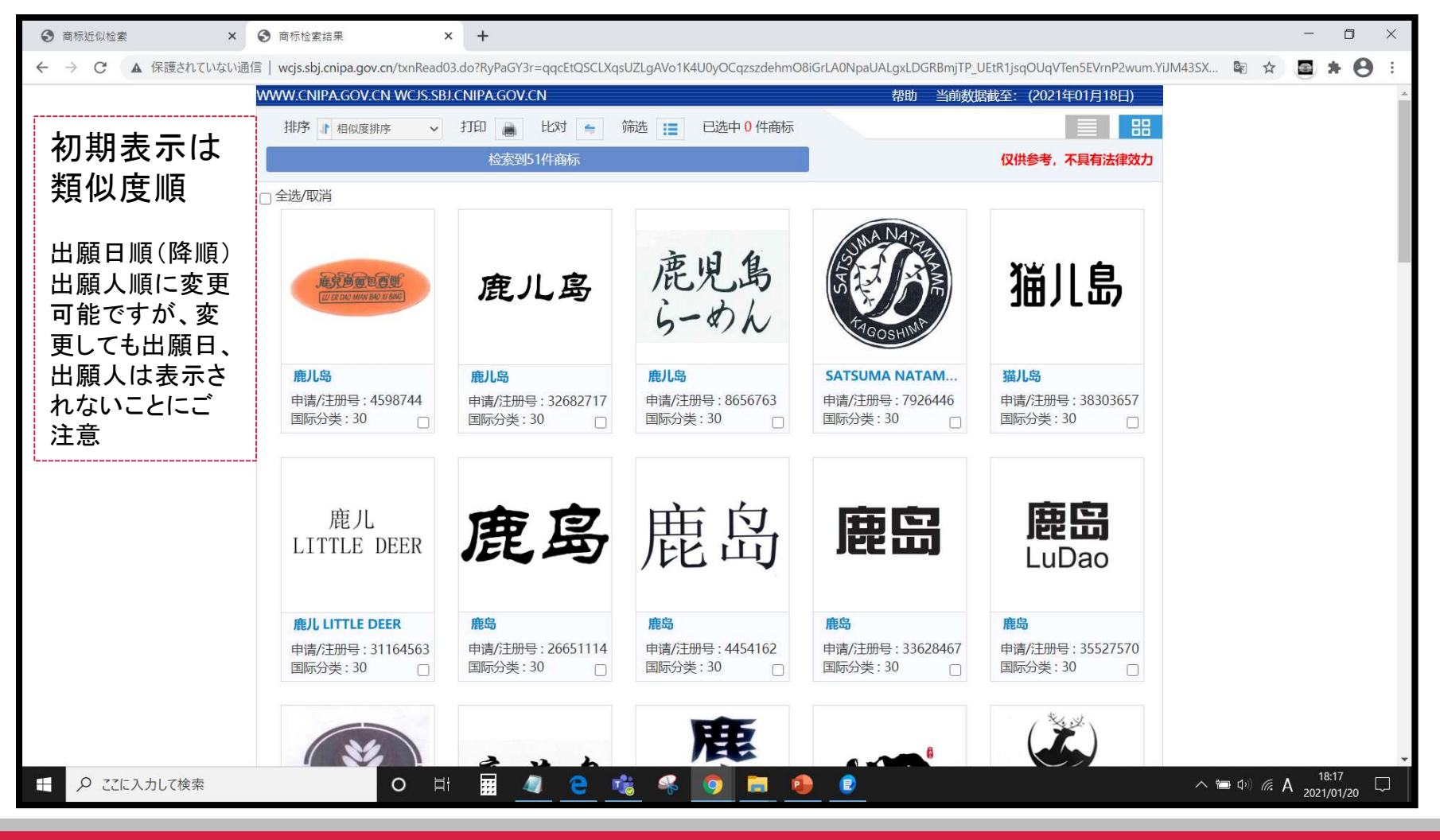

# 1-4.ひらがな/カタカナ商標の検索(類似検索・図形コード)①

### ·商标近似查询をクリック

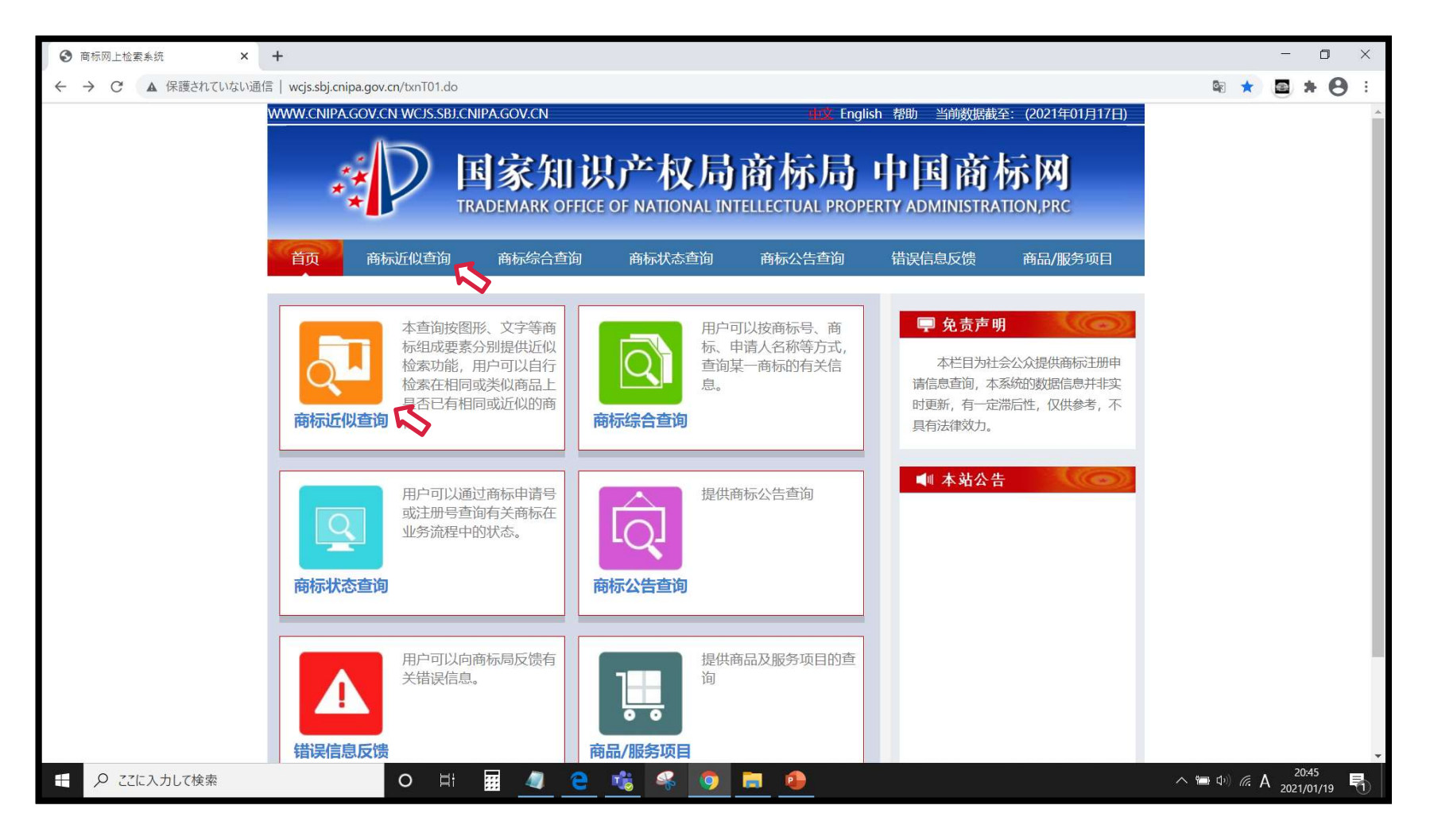

# 1-4.ひらがな/カタカナ商標の検索(類似検索・図形コード)②

・「国际分类」に区分(必須、複数不可)を入力、「查询方式」で图形(図形)を選択、「图形编码」に半角で28.3 (日本文字の図形コード)を入力します。

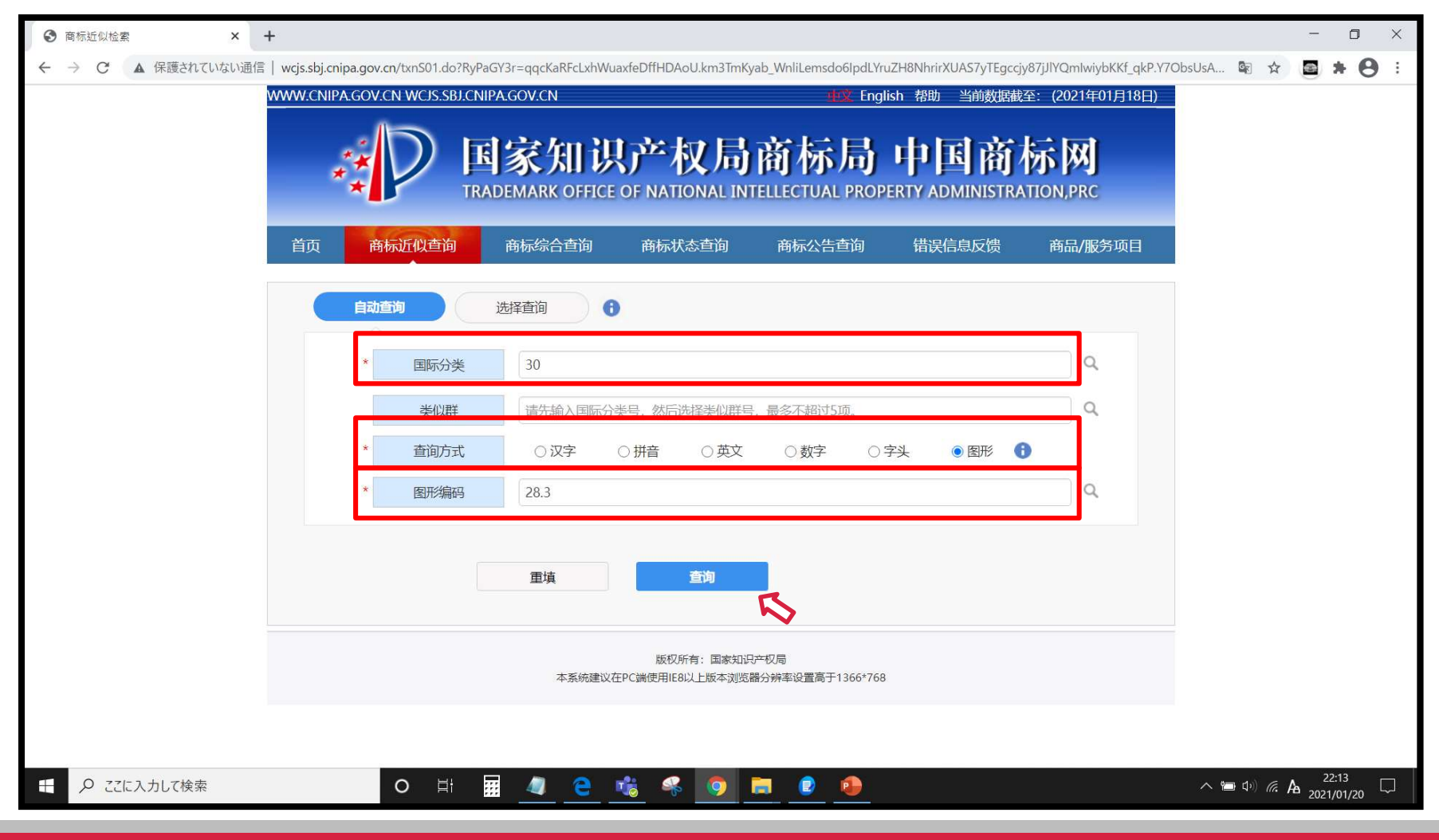

1-4.ひらがな/カタカナ商標の検索(類似検索・図形コード)③

- ・多くの商標が表示されるため、出願日順に表示して定期的に新規出願を確認することをおすすめします。
- ・青字で表示されている「商标名称」をクリックすると詳細情報(1-1.出願番号での検索④参照)が表示されます。

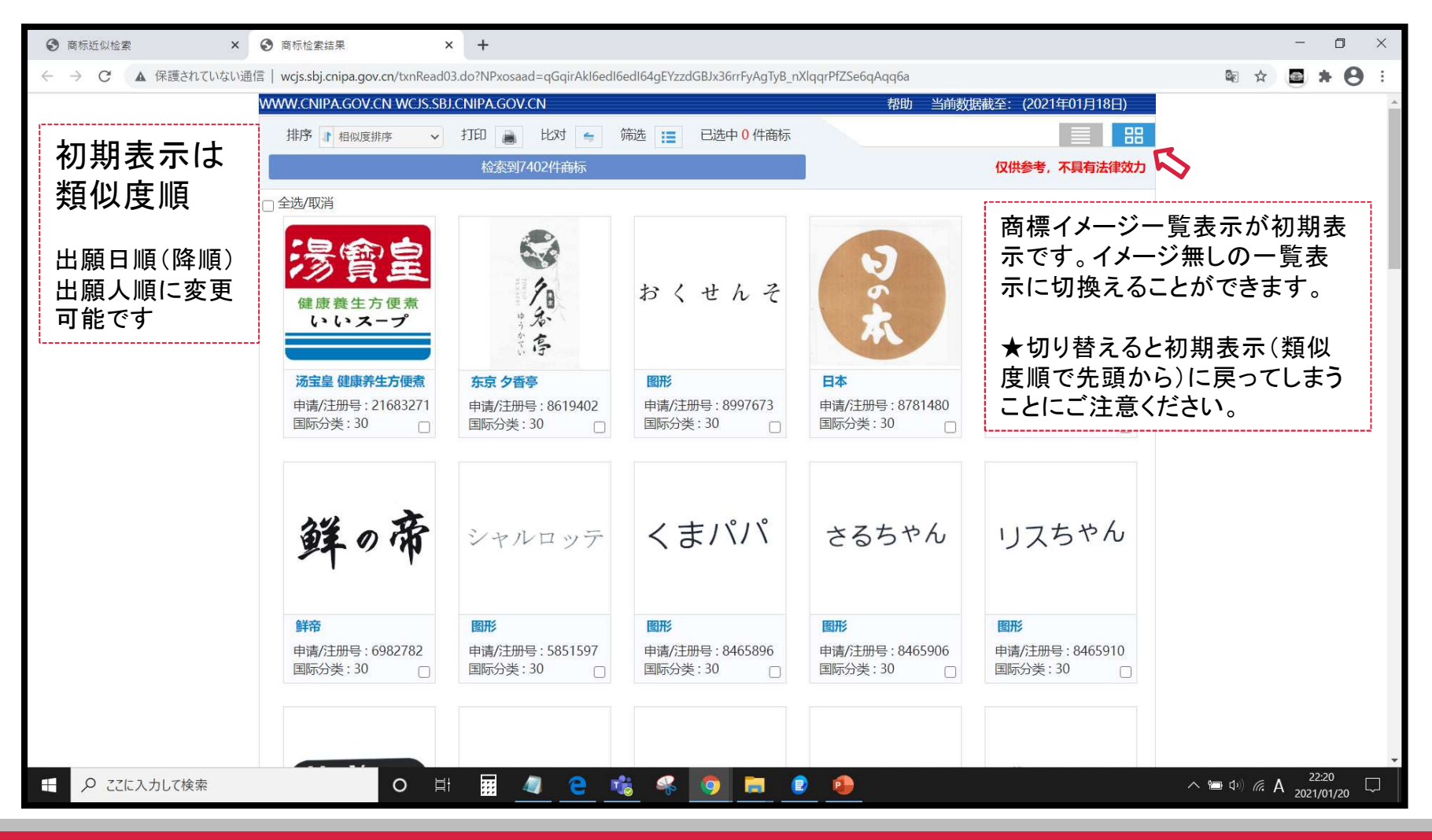

1-5.操作上の注意①(チューリングテスト)

- ・メニュー画面からの移動時にチューリングテストが表示されることがあります
- 下の形式が多いようですが「図形を指定位置にマウスで移動させる」「読みが同じ数字を入れる(参→3)」など、
   幾つかの形式があるようです。

| ☆ → ℃ 命     ③ wgissbjenipagov.cn/txnRead01.do?RyPaGY3r=qqcbdRLruDJq01MV7DK5BG6ijb:0nNn0_Mf5k6RplNffNVCNOQ3BCETojxedOMw12fCuLP_258NLcV009f0g6AjKN2Ff2WQL58JGoz5xA45vgirk1npXGwR8PV98wNQkaR7z0QWOa8tRurkCm1aiocnyGr2 ☆     ☆     ▲     □ ☆     □ ☆     □     □     □     □     □     □     □     □     □     □     □     □     □     □     □     □     □     □     □     □     □     □     □     □     □     □     □     □     □     □     □     □     □     □     □     □     □     □     □     □     □     □     □     □     □     □     □     □     □     □     □     □     □     □     □     □     □     □     □     □     □     □     □     □     □     □     □     □     □     □     □     □     □     □     □     □     □     □     □     □     □     □     □     □     □     □     □     □     □     □     □     □     □     □     □     □     □     □     □     □     □     □     □     □     □     □     □     □     □     □     □     □     □     □     □     □     □     □     □     □     □     □     □     □     □     □     □     □     □     □     □     □     □     □     □     □     □     □     □     □     □     □     □     □     □     □     □     □     □     □     □     □     □     □     □     □     □     □     □     □     □     □     □     □     □     □     □     □     □     □     □     □     □     □     □     □     □     □     □     □     □     □     □     □     □     □     □     □     □     □     □     □     □     □     □     □     □     □     □     □     □     □     □     □     □     □     □     □     □     □     □     □     □     □     □     □     □     □     □     □     □     □     □     □     □     □     □     □     □     □     □     □     □     □     □     □     □     □     □     □     □     □     □     □     □     □     □     □     □     □     □     □     □     □     □     □     □     □     □     □     □     □     □     □     □     □     □     □     □     □     □     □     □     □     □     □     □     □     □     □     □     □     □     □     □     □     □     □     □     □     □     □     □     □     □     □     □     □     □ | ¢ & &                       |
|----------------------------------------------------------------------------------------------------|-----------------------------|
| 请将图片中显示的字母、数字填写在输入框中                                                                                                    |                             |
| ORVPV7-V                                                                                                    |                             |
|                                                                                                    |                             |
|                                                                                                    | <b>도 A</b> <sup>14:33</sup> |

# 1-5.操作上の注意②(次に進まずメニューに戻ってしまう)

### ・検索結果が表示されずメニュー画面が表示されてしまうことがあります

・新たに表示されたメニュー画面から再度検索し直すと、検索結果が表示されることがあります。

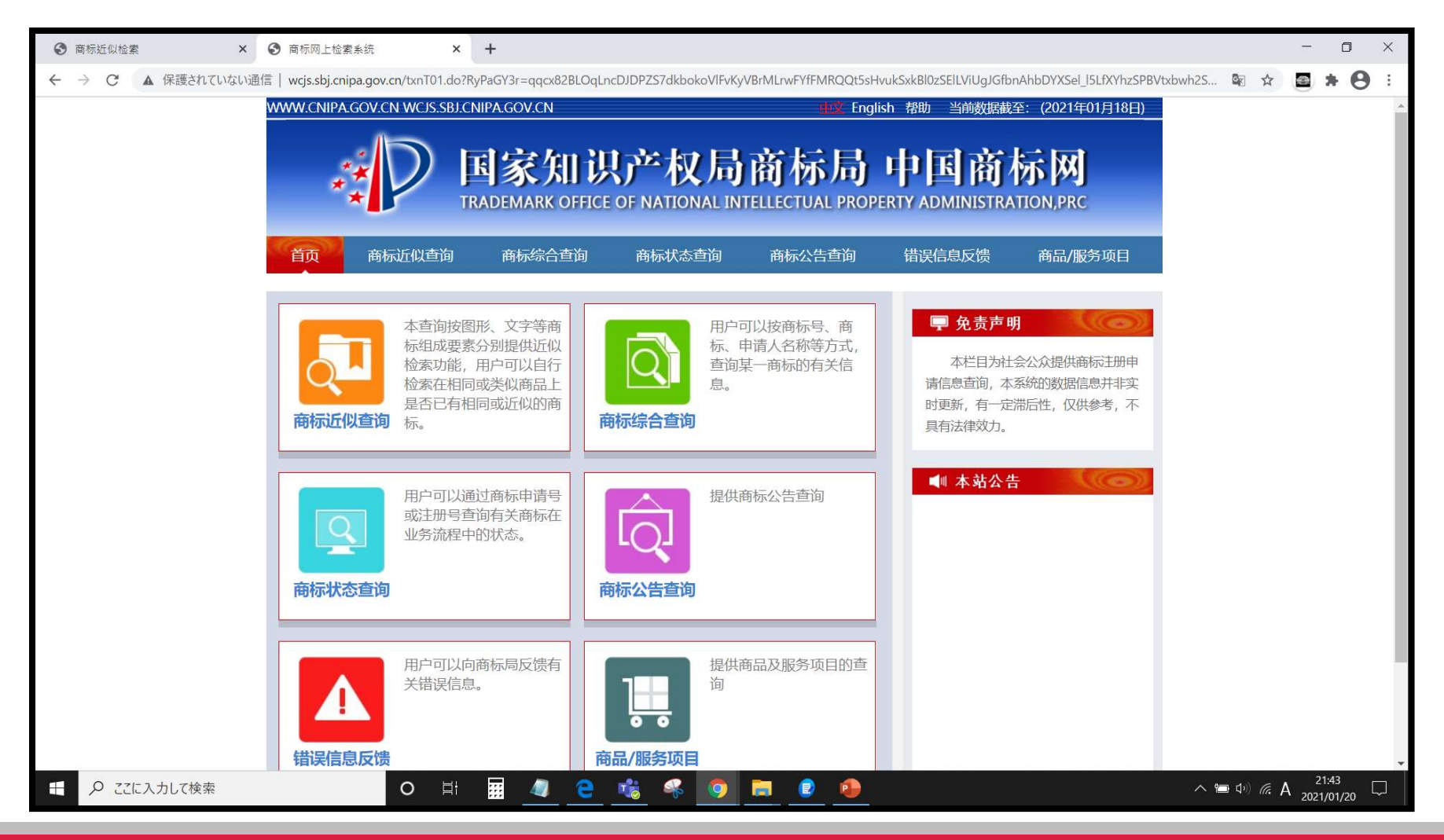

# 1-5.操作上の注意③(出错啦! エラー!)

### ・使用中に下のエラーが表示されることがあります

### ・一度ウィンドウを閉じて時間を空けてアクセスする、別のブラウザからアクセスする等で使えることがあります

![](_page_17_Picture_3.jpeg)